#### รู้จักกับฐานข้อมูล TDC

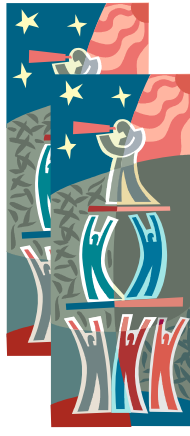

TDC หรือ ThaiLIS Digital Collection เป็นโครงการหนึ่งของ ThaiLIS มี เป้าหมายเพื่อให้บริการสืบค้น ฐานข้อมูลเอกสารฉบับเต็มซึ่งเป็น เอกสารฉบับเต็มของวิทยานิพนธ์ รายงานการวิจัยของอาจารย์รวบรวม จากมหาวิทยาลัยต่าง ๆ

ทั่วประเทศ เพื่อประโยชน์ในการใช้ทรัพยากรร่วมกัน อย่าง มีประสิทธิภาพในการเข้าใช้บริการนั้นจะต้องเข้าใช้งานจาก กอมพิวเตอร์ ภายในห้องสมุคสมาชิก ดูรายละเอียคห้องสมุด สมาชิก ได้จากทางเลือกมหาวิทยาลัย/สถาบัน

### <mark>เข้าสู่ฐานข้อมูล TDC</mark>

เข้าสู่เว็บไซต์ของสำนักวิทยบริการฯ
 http://library.tru.ac.th เลือก ฐานข้อมูลออนไลน์ TDC
 หรือเข้าสู่เว็บไซต์ http://tdc.thailis.or.th/tdc/basic.php

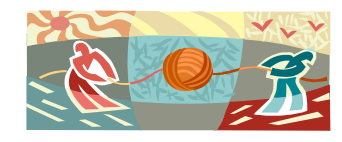

#### <mark>การสืบค้นฐานข้อมูล TDC</mark>

 Basic Search ด้นหาแบบง่าย เป็นการสืบค้นเอกสาร ขั้นต้นโดย

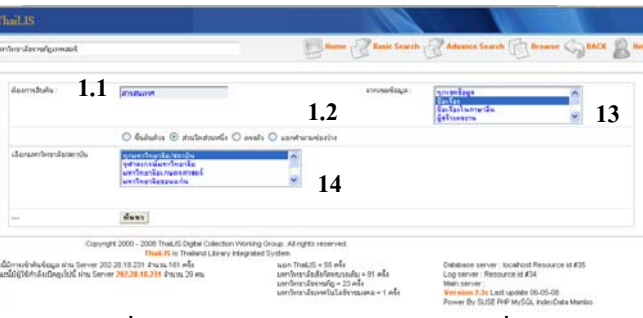

- 1.1 ระบุคำที่ต้องการสืบค้น โดยการพิมพ์คำที่ต้องการ สืบค้นลงในช่องว่าง สามารถเลือกลักษณะของคำค้น และลำดับการเรียงผลการสืบค้นได้
- 1.2 เลือก ชนิดของคำสืบค้น ได้แก่ ขึ้นต้นด้วย, ส่วนใดส่วน หนึ่ง, ตรงตัว, แยกกำตามช่องว่าง
- 1.3 เลือกขอบเขตข้อมูล ได้แก่ ชื่อเรื่อง, ชื่อเรื่องในภาษาอื่น
   , ผู้สร้างผลงาน, หัวเรื่องทั่วไป, หัวเรื่องควบคุม,
   สารบัญ, สรุป, หมายเหตุ, รายละเอียด, ผู้ร่วมสร้างสรรค์
   ผลงาน ฯลฯ หรือเลือกทุกเขตข้อมูล
- 1.4 เลือกมหาวิทยาลัย/สถาบัน ที่ต้องการสืบค้น

#### ตัวอย่างผลการสืบค้น

พิมพ์คำค้นและคลิกค้นหา

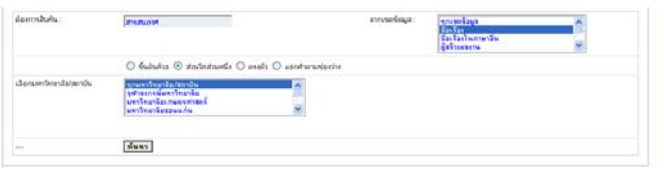

#### ผลลัพธ์การสืบค้น

| dušnumenel wi 1.200 p |  |                                                                                                    |                |                          | 122456788                      |
|-----------------------|--|----------------------------------------------------------------------------------------------------|----------------|--------------------------|--------------------------------|
| duliu<br>A.           |  | farlas                                                                                                    | Date<br>Create | ulinantis                | สมาวิทยามีอาสอาสิท             |
| 1                     |  | ner beisener nationer Americken ihr allendis andere eine helten der einer redissandene eine bestervenisch beste<br>Af                                | 2548-09-<br>30 | Searchead/Theois         | มหาวิทธาลังราชคือ<br>การระบาที |
| 2                     |  | ประสิทธิภาพการให้เหลโตโลโลโลโลโลโลโลโลโลโลโลโลโลโลโลโลโลโล                                                                                           | 2548           | teandered/Thesis         | มหาวิทยาลังการที่ด<br>การแหน่ง |
| 3                     |  | การกันหมาน้องสองสีมีใหญ่ในกระเองส์ที่สำหรุบโครางอากใหมาใสรามก็สุสุกาศัพธ์ : การบำการโดกระสารสอบสาหาในของร<br>และน้องสองสารสารสองสนับสายอากสารสารสารส | 2550-09-<br>14 | ens14aResearch<br>report | มหาวิทอามัอราชกัญ<br>อุดามัดถั |
| 4                     |  | การศึกษาการโคระบบสารสถาดการการการให้เกมารโทรการ โรงรับการกิจสร้างว่า โดง : ฟรีย สารใจร                                                               | 2545           | ferandread/Thesis        | มหาวิทยาสองาหก่อ               |

- เลือกชื่อเรื่องที่ต้องการทราบรายละเอียด
- เลือกไฟล์เนื้อหาที่ค้องการเป็นรูปแบบ pdf
- คลิกกรอบยอมรับเงื่อนไขการดาวน์โหลดเอกสาร และ
   คลิก ThaiLIS สามารถเลือก Open, Save, และ E-Mail ได้

#### ตามต้องการ

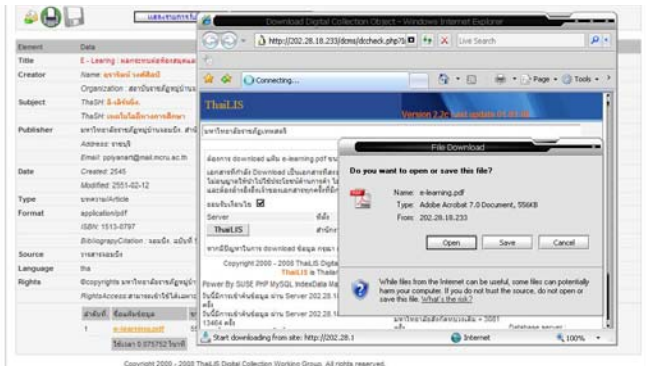

- เมื่อเลือก Open ได้ผลลัพธ์เป็นไฟล์ pdf

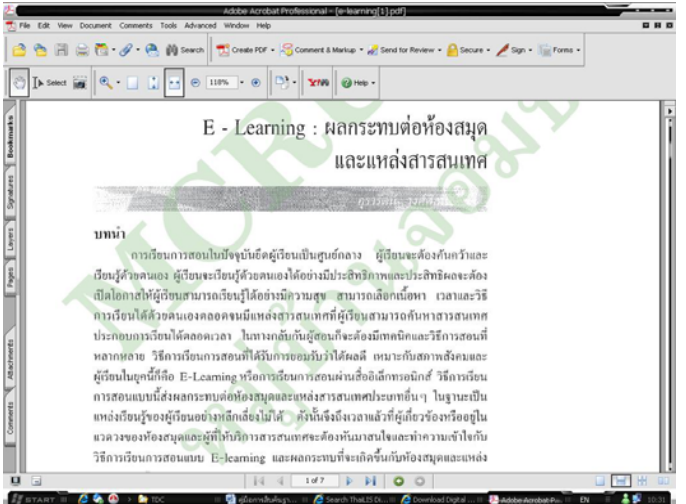

- 2. Browse Search เป็นการสืบค้นแบบแสดงรายการ
- 2.1 เลือก Browse
- 2.2 เลือกรายการที่ต้องการสืบค้นแยกตามลำคับอักษร ได้แก่ รายการหัวเรื่อง, รายการชื่อเรื่อง, รายการผู้ สร้างสรรค์ผลงาน, รายการผู้ร่วมสร้างสรรค์ผลงาน หรือรายการตามเงื่อนไข
- 2.3 เลือกลำคับอักษรเพื่อแสดงรายการ เรียงตามลำคับอักษร
   ที่ถูกจัดกลุ่มไว้ตามหัวข้อ เช่น เรียงจาก ก-ฮ, A-Z

3. Advanced Search เป็นการค้นหาโดยระบุเงื่อนไขต่างๆ ได้มากขึ้น เหมาะสำหรับผู้ที่มีข้อมูลของสารสนเทศในการ สืบค้น ผู้ใช้สามารถจำกัคหรือขยายขอบเขตของการสืบค้น เพื่อให้ได้ผลลัพธ์ที่ครอบคลุมตรงกับความต้องการมากขึ้น

| อ้องการสินคิน :                                                                                                    | anauna                                                                                                    | 3.1                                                                   | จากของข้อมูล:<br>(เมือกให้มากกว่า 1 จารการ)<br>กละมี: Ort หรือ Shitt<br>แล้วครั้งขนเของร้อมูลห์ข้ออง | ร้องโอง<br>ร้องโองโหลายาวิษ<br>ผู้หรือเหลวาม<br>ส่วงโองร้องโป<br>เวิ่มหรือเหลว / เองเลือง                                                                                    | 3.2 |
|----------------------------------------------------------------------------------------------------|----------------------------------------------------------------------------------------------------|-----------------------------------------------------------------------|----------------------------------------------------------------------------------------------------|----------------------------------------------------------------------------------------------------|-----|
| 3.                                                                                                    | • faintes @ satestard                                                                                                    | i O enaño O aonin                                                     | anandaethe                                                                                           |                                                                                                    |     |
| 💽 💿 กลรุ่ม - เพื่อสนร์โอนไหว่านสุด                                                                                      |                                                                                                    | และ กะนุ่ม - เห็นเรียนไหก                                             | ารสินคิม                                                                                             |                                                                                                    |     |
| ເລືອກເອກໃຫຍາເລືອນັກການີ້ນ<br>ເລືອກໃຫ້ແກກກວ່າ 1 ອາອກາຍ)<br>ເຫເປັນ ເວີຍ ເຫລືອ ວ່າຫ້<br>ແລ້ວກລີກແຜເຂື້ອແອກໃຫຍາເລືອນັກການີນ | รุปของรับของไหน่งไม่ ก่องร่อง<br>รูปร้างมารมัดกรรับของรับข<br>มารรับบาริมากระการจะรั<br>มารรับบาริมามัดระการจะรั<br>มารรับบาริมามัดระการ | 6 II 3                                                                | เรือกระโลเอกสาร<br>(เรือกระโลเอกสาร) 1 ระอกระ)<br>กละมี เป็นระโลเอกสาร<br>แล้วครั้งแน่หรือแอกสาร     | Annerspecifie<br>unerselferfelenen<br>en VKerflesench report<br>Angeräwse/These<br>diansi waar / onder                                                                       | 3.5 |
| 3.6                                                                                                    | Stanleys come Infiled                                                                                                    | nanmelinie 💌 godi                                                     | 0+0 0+                                                                                               |                                                                                                    |     |
| 0.0                                                                                                    | 🔲 สาภัครัรญล และเหน่งใบไม่การก                                                                                                    | Ina 💌                                                                 |                                                                                                    |                                                                                                    |     |
|                                                                                                    | Difeetsformuzeesa ava                                                                                                    | lactas                                                                | 💌 สารโบการโรง จากนี้สมไปทางก                                                                         | in 🛩                                                                                                    |     |
|                                                                                                    | พัฒนา                                                                                                    |                                                                       |                                                                                                    |                                                                                                    |     |
| Copyright                                                                                                    | 2000 - 2008 That IS Digital Collection                                                                                                   | n Working Group: All right                                            | Es reserves.                                                                                         |                                                                                                    |     |
| ໃນບໍ່ມີການເຮົາທີ່ເຮອີຍຊຸລ ທ່ານ Server 20<br>ແລະນີ້ມີຢູ່ໃຫ້ກຳລັບເມືອງເຈັ້ນນີ້ ທ່ານ Serv                                  | 2.20.10.201 drazas 678 měs<br>er 782.28.18.201 drazas 578 měs                                                                            | ระกฎรสอง System<br>นอก Thai<br>มหาวัพธารั<br>มหาวัพธารั<br>มหาวัพธารั | 15 = 141 ครึ่ง<br>ในมีอโดกรายเห็ม = 175 ครึ่ง<br>โทรพร้ญ = 256 ครึ่ง<br>ในราชโนโลยีราชบลด = 2 ครึ่ง  | Database server : localhost Resource id #36<br>Log server : Resource id #35<br>Main server :<br>Version 2.36 Last update 05-05-08<br>Fower By SJSE PHP M(SGL IndexData Manbo |     |

3.1 ระบุคำที่ต้องการสืบค้นลงในช่องว่าง
3.2 เลือกเขตข้อมูล (เลือกได้มากกว่า 1 รายการ) กคปุ่ม Ctrl หรือ Shift แล้วคลิกบนเขตข้อมูลที่ต้องการ
3.3 เลือก ชนิดของกำสืบค้น ได้แก่ ขึ้นต้นด้วย, ส่วนใดส่วน หนึ่ง, ตรงตัว, แยกกำตามช่องว่าง

- 3.4 เลือกมหาวิทยาลัย/สถาบัน ที่ต้องการสืบค้น
- 3.5 เลือกชนิดเอกสาร ได้แก่ บทความ, งานวิจัย, วิทยานิพนซ์, รูปภาพ, เอกสารจดหมายเหตุ, หนังสือหา ยาก
- 3.6 คลิกเครื่องหมายถูก เพื่อเลือกการจำกัดข้อมูล และการ
   เรียงลำดับการแสดงผล

#### ตัวอย่างการสืบค้น

| antandenselgamaat     | Bank & Bank Search & Advance Search & Brower & Salack & Bank                  |
|-----------------------|-------------------------------------------------------------------------------|
| ราวภาพทั่งเสียง ราย   | การจัดสัดง (รายการผู้เพิ่าอุทรศัพยาน รายการผู้รอบทิวยทรศ์พยาน รายการแรมโดยใน  |
| พนะอาสารร้านวน ขาอการ | (ได้รับสองสมบัต                                                               |
| 150<br>150            | หรูนักแอกเทพ เนกกระทางนัด<br>สมหาศักรณ์สูงสาวัณ จากหรูกระหาศักรณ์             |
|                       | สารัสสุดมูล และเข โทยโลกรางที่หน่ม 💌 และกอบ                                   |
|                       | toletings savahlumen 🔤 😕                                                      |
| 0                     | เรื่องสำนักการแสดงและสาม จากกิจตาลึม/จากสิน 🚿 สำนักการเรื่อง จากจากในการโอน 🔀 |
|                       | aa                                                                            |

## คลิกเลือกฐานข้อมูลเพื่อดูผลการสืบค้น

|           |         | Hanne J tank Learth PI troops                                                                                                    | Advance Search Contack |
|-----------|---------|----------------------------------------------------------------------------------------------------|------------------------|
|           |         | Bund Paris                                                                                                    |                        |
| 84/15     | ta és 1 | C E600K HWWLSON Descriptionfullest                                                                                                    | 1                      |
| ridua     |         | 1/8 b                                                                                                    | 4123456783             |
| Rudu tipe | -       |                                                                                                    |                        |
|           | ano1    | หมาลิมราชภัฏภาญจนบุรี มีนอกสารเกี่ยวกับ ห้องสมุด จำนวน 4 รามการ                                                                                                    |                        |
| endad.    | •       | Calar                                                                                                    |                        |
| 1         |         | การสักษาอาจอออกการที่อยวงารวิทากรรมจะให้กร้อยประเพทิศษาสิกอสารีกราชการประเพทิศษาโลยโดยาริกรรมรู้ไ                                                                                                    |                        |
| 2         |         | การสึกษามาแกรกที่มะสะหน้าขาดารคามในโรงสังกระหญังโรการโรงสือกประมงสีกษา สังกันสาร์การสารประมงสึกษาร์                                                                                                    | Farmenna A             |
| 3         |         | การสรรษะและแก้นกระทักธระทรงสกรรสกรรกที่ละในของสรรมสีกระรักที่บฐานประวังที่ 1 - 2 สิงโตสานักงานเขตที่กกั                                                                                                    | Reservestables         |
| 4         |         | ใดรังการพัฒนาน้องสมุลมีชีวิน สามัควิทยาลักรรมการิทยาลัยรรษที่สูงรายูงหมุริ                                                                                                    |                        |
|           | 1.      | ort e-mail Print                                                                                                    |                        |
|           | with    | ขาลิเราหภัฏของต้อกี ถึงเกลาหม้อากับ ห้องสมุด รำหวน 9 รายการ                                                                                                    |                        |
| erked.    |         | adar                                                                                                    |                        |
| 1         |         | ารสายในงานปฏิรูปการเสียนผู้ใจแส้อมน้ำเกิดการ                                                                                                    |                        |
| 2         |         | ารเดินารงางใรกรรรโดยแผ่นการในแสกระวังโรงรับออกเพิ่งนา สีประสานกรรประเมติสมาริสปามาร                                                                                                    |                        |
| 3         | -       | ารประมัยน้องสารรัดส่งสมเทรงประมาณาเนินอาจารองโพลาสัสการมาชีวิหลังสา                                                                                                    |                        |
| 4         | -       | างประเมิดและหรับขึ้นได้สุดงประกาศใดนัดเรียกซิต และสังการ 2538 สาราวิชาราะเรื่อนไลแร่ วิทศาสิตรอบไล เรตอาเสีย                                                                                                    | and B                  |
|           | -       | and a second day and the second state of the second second s |                        |
|           | ш.      |                                                                                                    |                        |

# คู่มือการใช้ฐานข้อมูล TDC

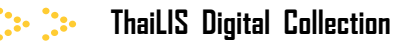

#### http://tdc.thailis.or.th/tdc/basic.php

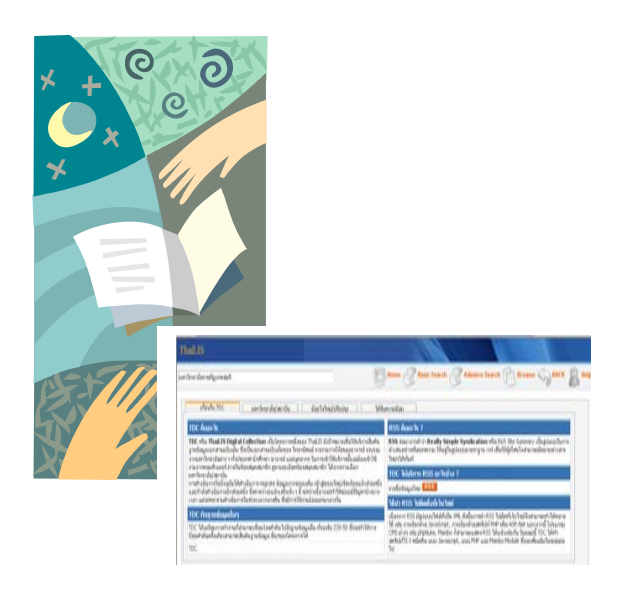

สำนักวิทยบริการและเทคโนโลยีสารสนเทศ มหาวิทยาลัยราชภัฏเทพสตรี ฉ.นารายณ์มหาราช ต.ทะเลชุบศร อ.เมือง จ.ลพบุรี 15000

#### Tel: 0 3641 2783, 0 3642 2194 Fax. 0 3642 2194 - 102